#### UN PONTE TRA LINUX E MACCHINE APPLE POWER PC DUAL BOOT

Computer : Apple Power pc (mini mac G4 e Power pc G5)

Sistema operativo:

-Debian Stable Wheezy e Mac Os X Leopard su G5; Debian Stable Wheezy e Mac Os X Tiger su mini mac Power pc G4

Materiali utilizzati :

DVD installazione Mac os x leopard su ppc g5; tiger su ppc g4;

tastiera originale;

n.1 DVD installazione Debian 7 Stable Wheezy computer power pc;

(aggiornamento eseguito tramite collegamento internet)

#### INIZIO

1) Backup dati prima di cominciare

2) Creazioni di n. 2 partizioni con l'utilizzo del DVD d'installazione Mac Os X

#### NOTA BENE:

a) nella prima partizione scegli formato: SPAZIO Libero ( utilizzata dal Debian installer);

 b) nella seconda partizione scegli formato : Mac OS esteso (Journaled)
 vista dal Mac Os X su cui si andrà ad installare;

## ACCENSIONE DEL COMPUTER

Inserire il DVD d'installazione del Mac OS X

riavviare
tenere premuto il tasto "c"
oppure tenere premuto il tasto "option"

( è il secondo tasto spostandosi sia dal lato dx che dal lato sx dello space ) .

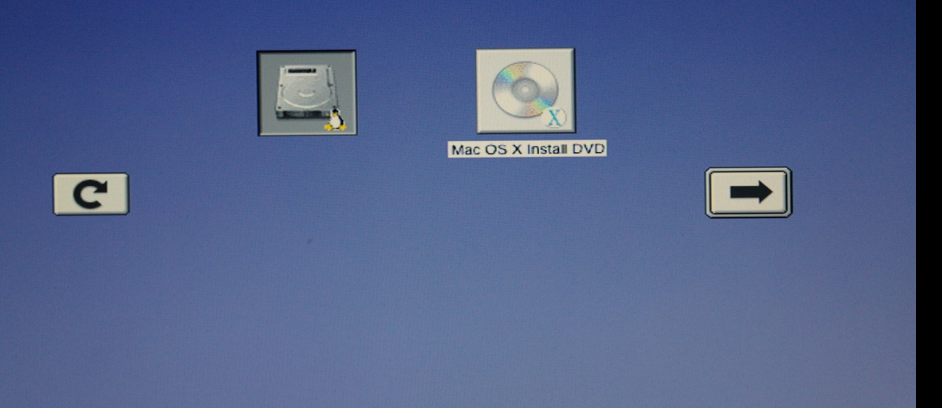

#### Questa è l'immagine mostrata.

Dopo aver premuto il tasto option è apparso:
 l'hard disk (nel mio caso è installato linux) e il dvd
 d'installazione del mac os x (leopard) appena inserito.
 Clicco sull'immagine del dvd e premo invio.

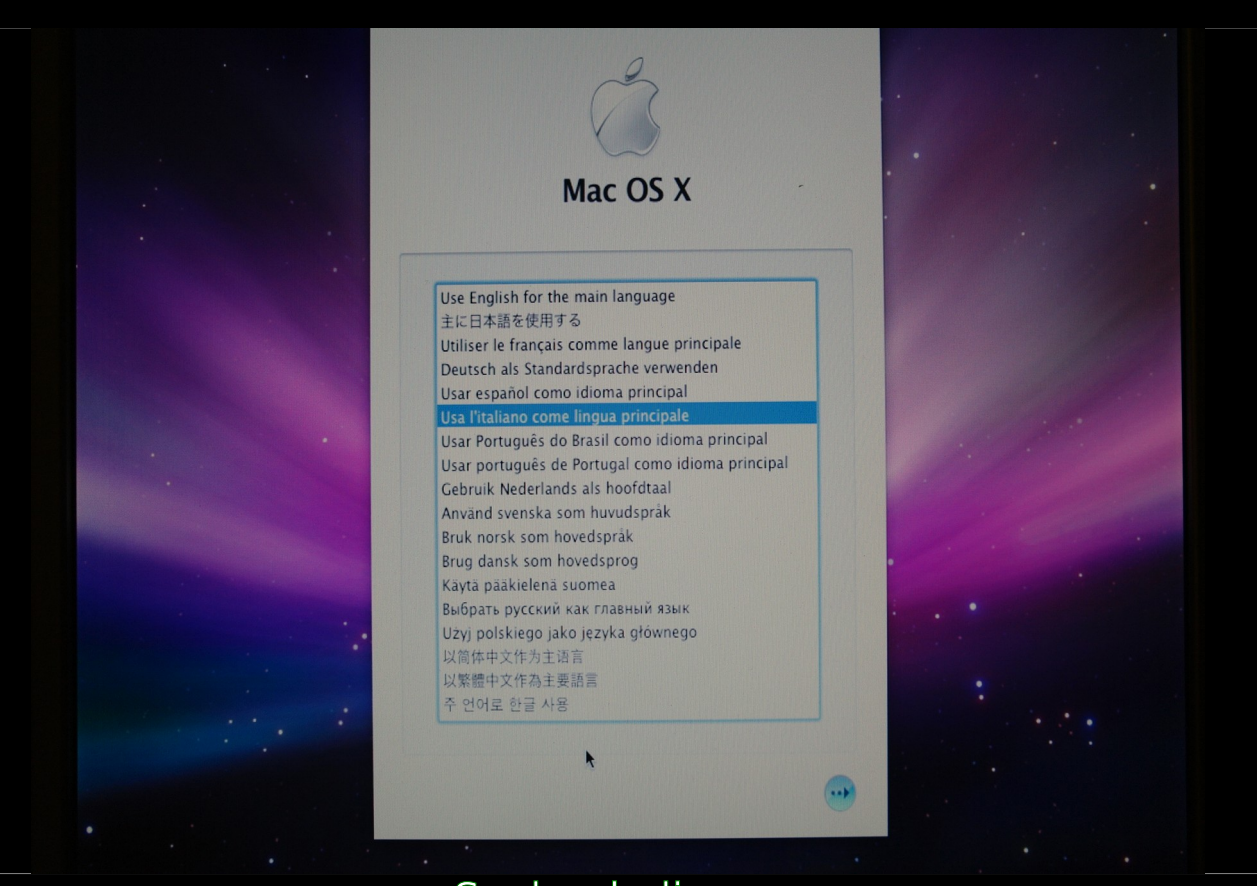

# Scelgo la lingua

# in alto Utility

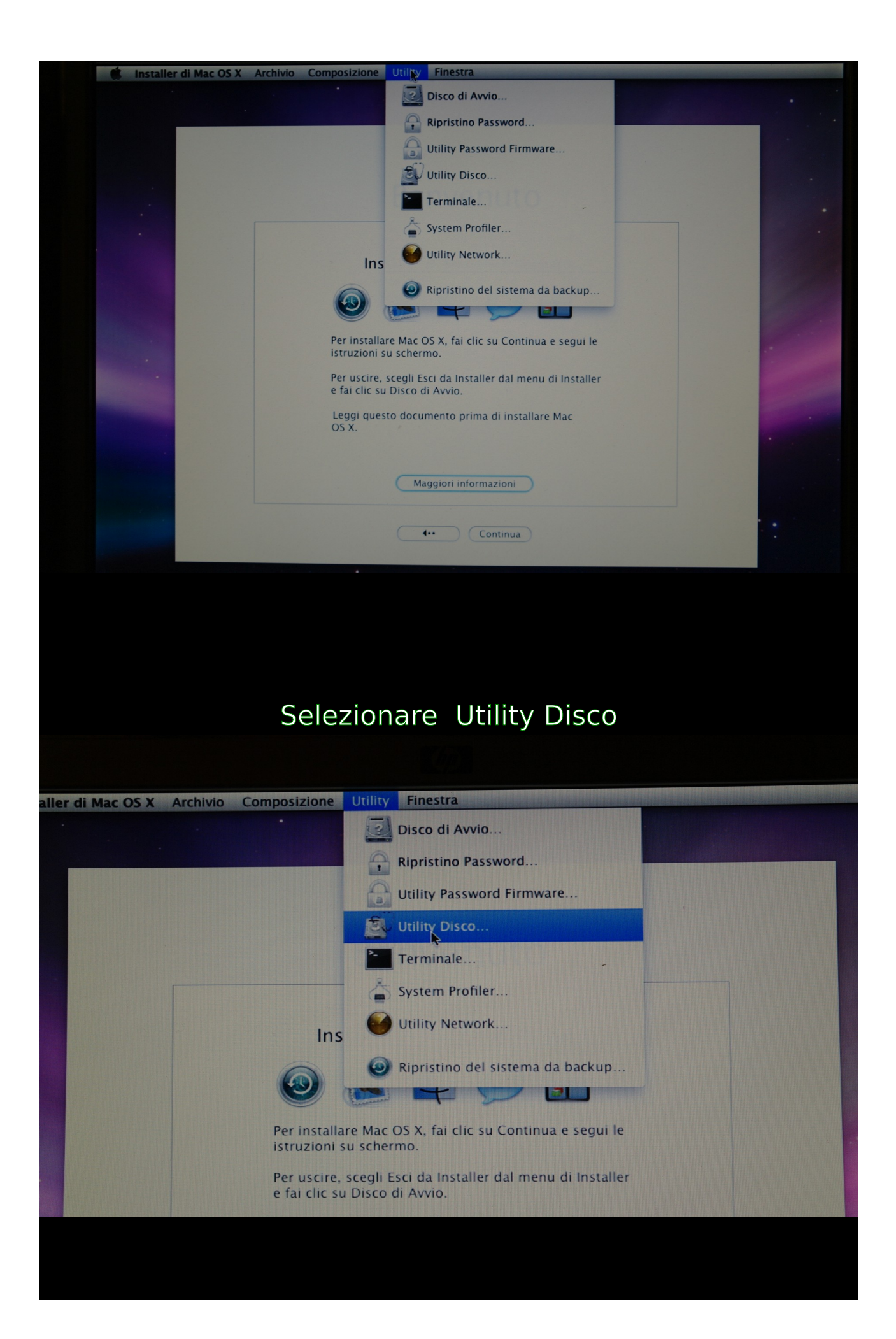

# Selezionare l'hard disk su cui eseguire le 2 partizioni

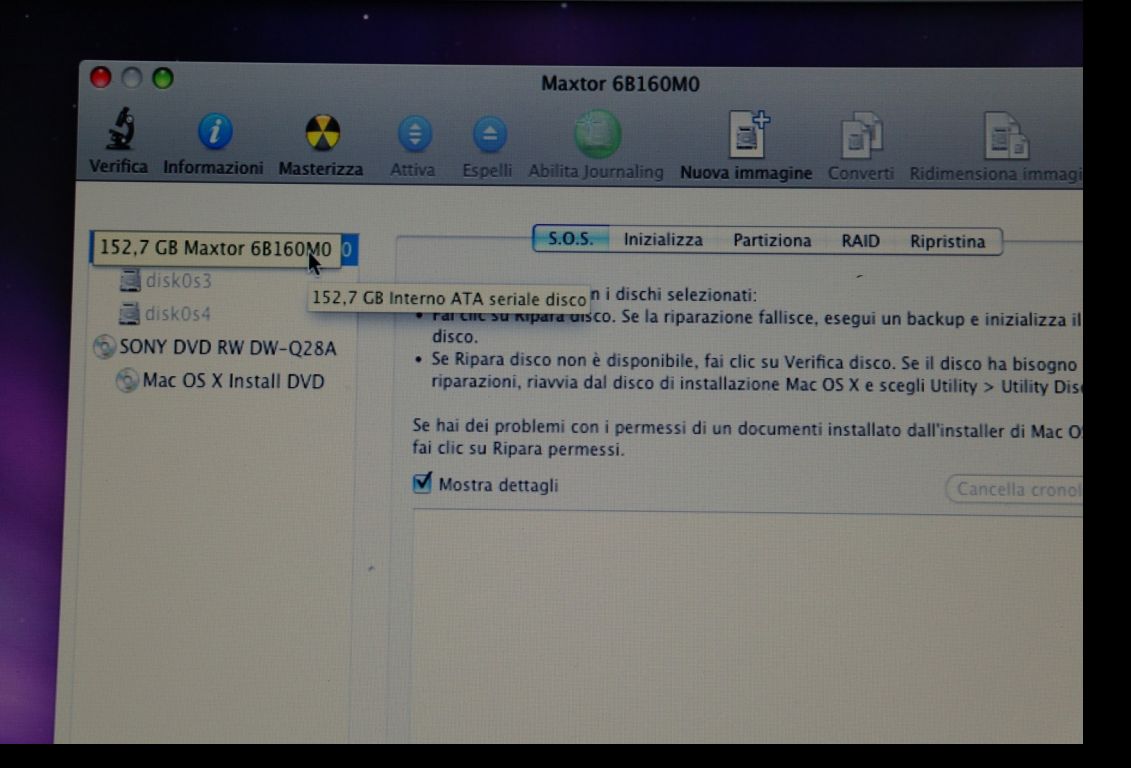

## cliccare su Partiziona

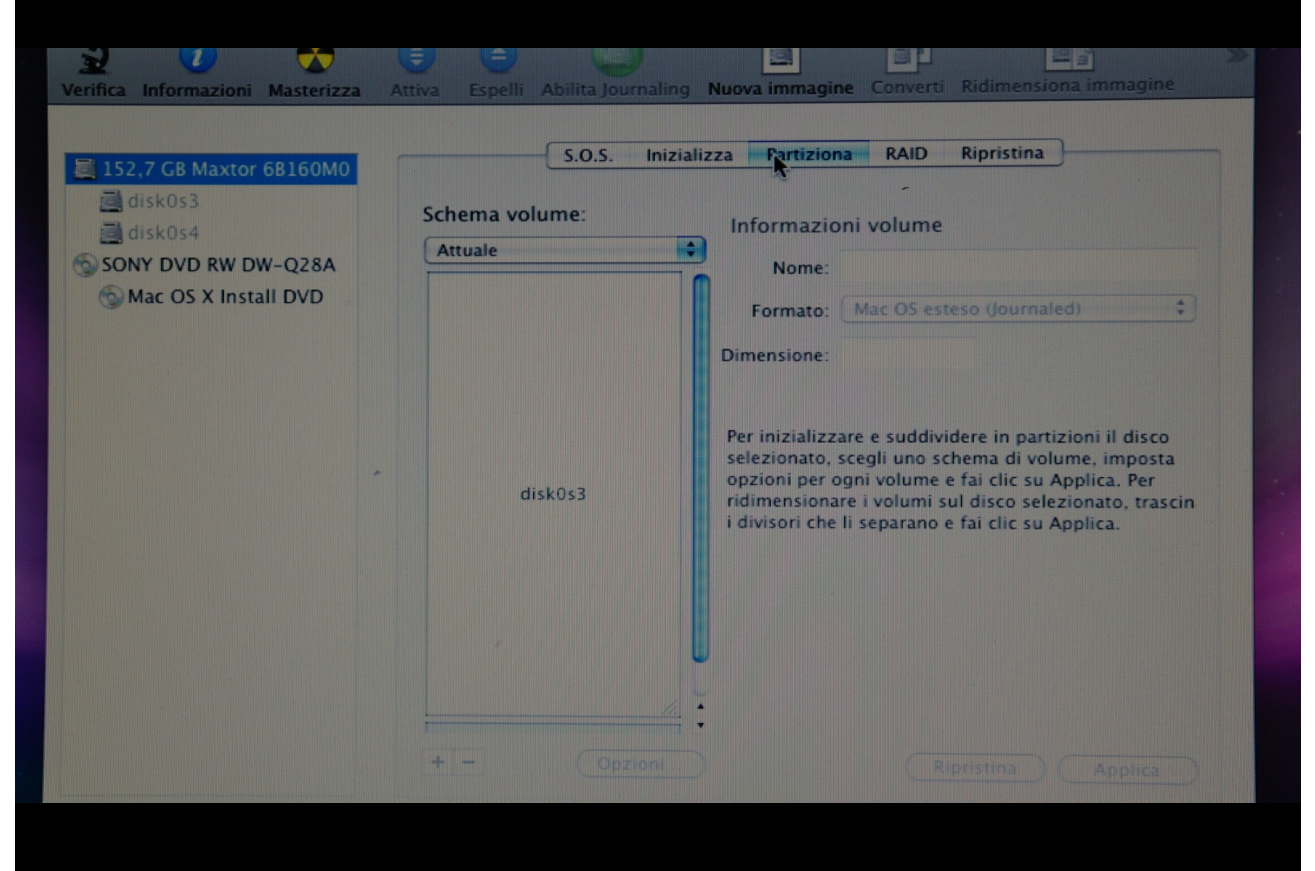

| NOTA BENE<br>ISTRUZIONI PREPARTIZIONAMENTO DA DEBIAN.ORG                                                                                                    |  |  |  |  |  |
|----------------------------------------------------------------------------------------------------|--|--|--|--|--|
| <ul> <li>Consistent of the second decision of the second decision decision decision</li></ul> |  |  |  |  |  |
| ritorniamo a noi da "Schema volume" scegliere 2 partizioni                                                                                                    |  |  |  |  |  |
| GB Maxtor 6B160M0 S.O.S. Inizializza Partiziona RAID Ripristina                                                                                                    |  |  |  |  |  |
| OS3     Os4     Informazioni volume       DVD RW DW-Q28A     2 Partizioni     Nome:       COS X Install DVD     Formato:     Mac OS esteso (Journaled)       Dimensione:     Dimensione:                                                                                                    |  |  |  |  |  |
| Senza titolo 1 Per partizionare il disco selezionato, scegli uno schema volume. Imposta il nome, formato, e dimensione per ciascun volume. Quindi fai clic su Applica.                                                                                                    |  |  |  |  |  |

+ -

Senza titolo 2

Ripristina Applica Opzioni...

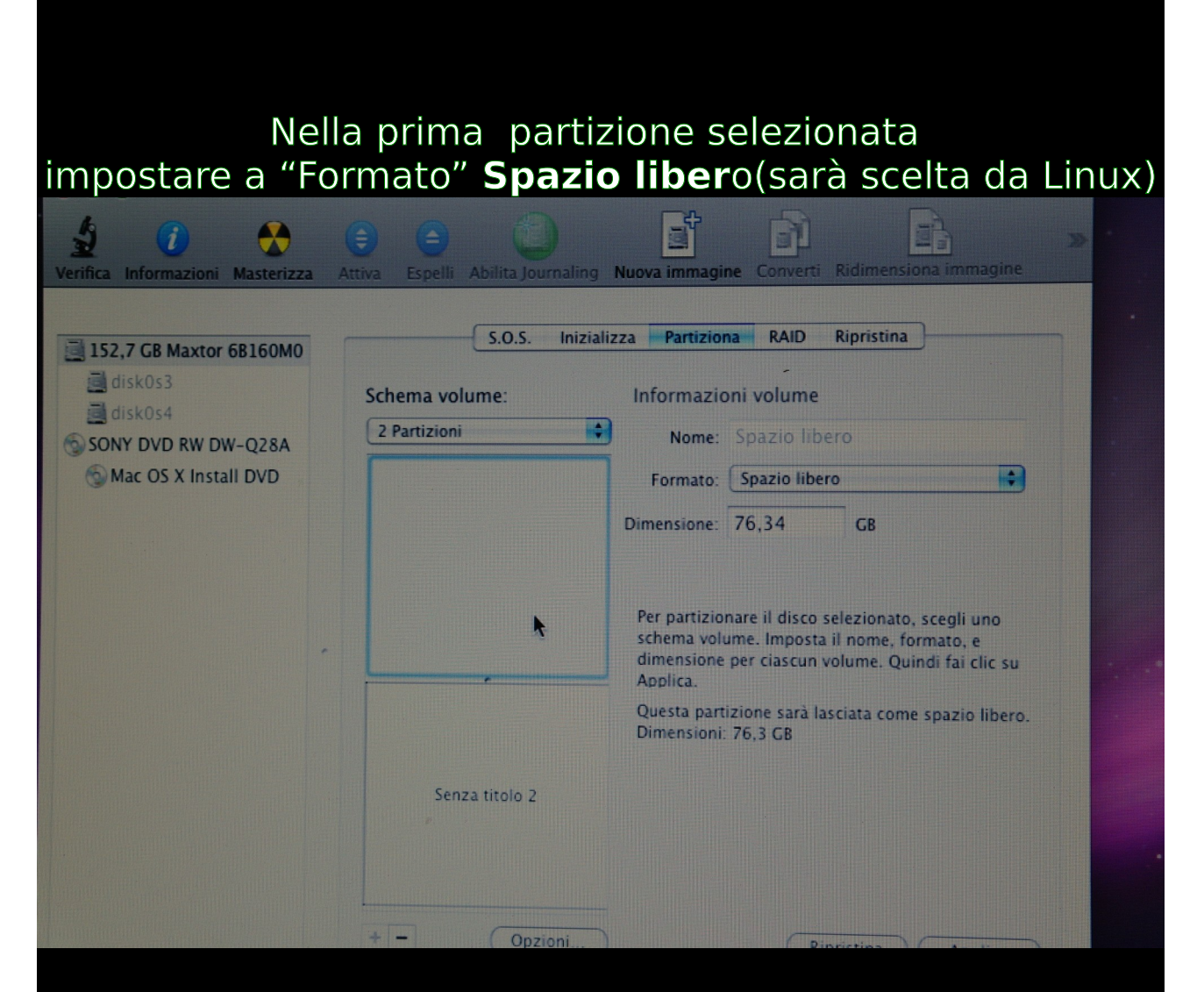

#### Selezionare la seconda partizione e al "Formato" scegliere: Mac Os esteso(Journaled)

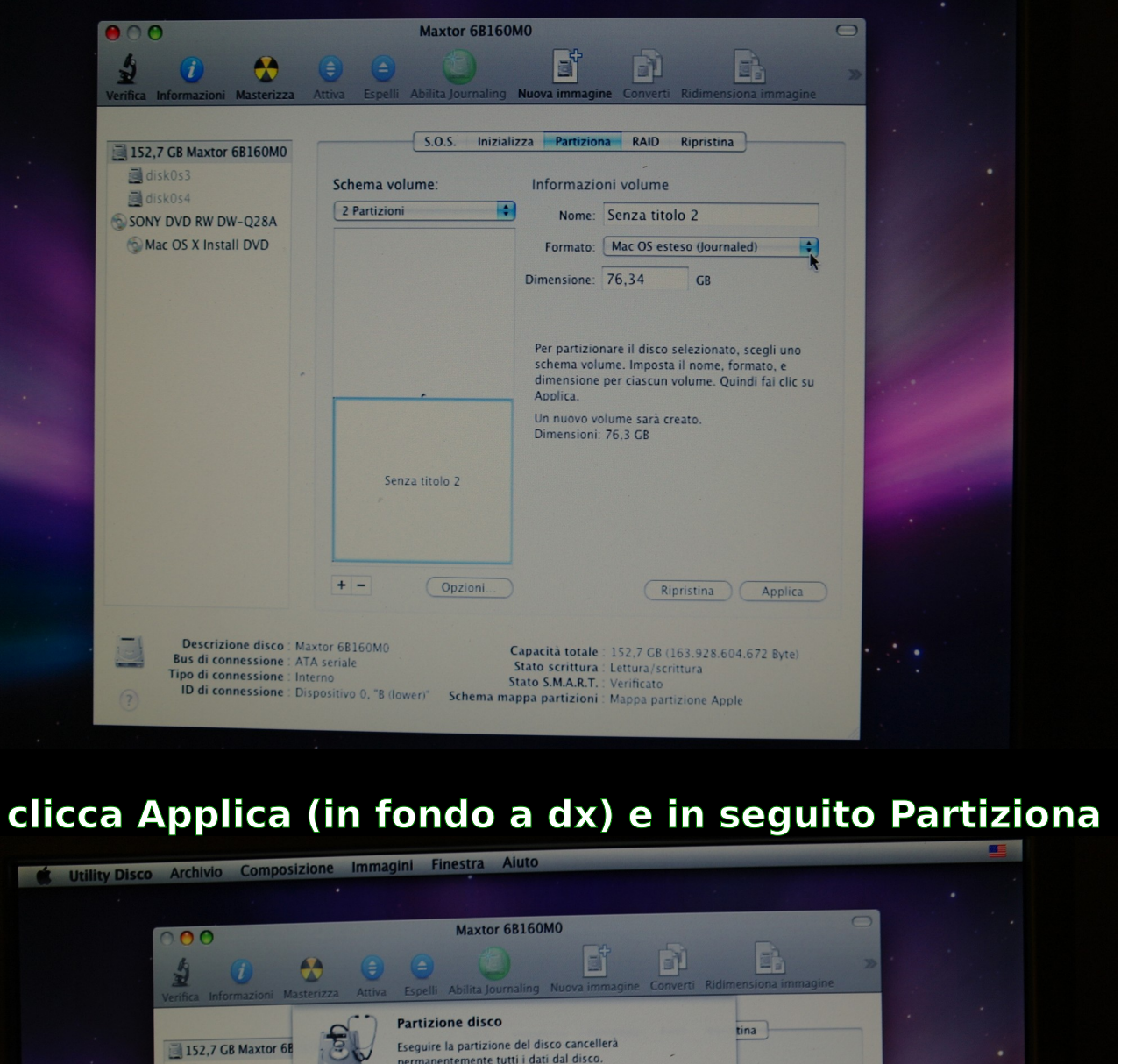

|              | <b>()</b>                                       | Maxtor 6B160M0                                                                                                    |
|--------------|-------------------------------------------------|----------------------------------------------------------------------------------------------------|
| Verifica Int | GB Maxtor 68                                    | Partizione disco<br>Eseguire la partizione del disco cancellerà<br>permanentemente tutti i dati dal disco.                   |
| SONY D       | 0s4<br>OVD RW DW-<br>OS X Install               | I seguenti volumi saranno inizializzati:<br>"disk0s3"<br>"disk0s4"<br>Questo volume sarà aggiunto:<br>Torana titele 2"       |
|              |                                                 | Sei sicuro di voler partizionare il disco "Maxtor 68160M0"?  Annulla Partizigna nato, scegli uno partizigna nato, scegli uno |
|              | _                                               | Applica.<br>Un nuovo volume sarà creato.<br>Dimensioni: 76,3 GB                                                              |
|              |                                                 | Senza titolo 2                                                                                                    |
|              |                                                 | + - Opzioni Ripristina Applica                                                                                               |
|              | Descrizione disco : M<br>Bus di connessione : A | faxtor 68160M0 Capacită totale : 152,7 GB (163,928,604,672 Byte)<br>TA seriale Stato scrittura : Lettura/scrittura           |

Ecco fatto : prima partizione Spazio libero e seconda partizione Mac OS esteso Journaled

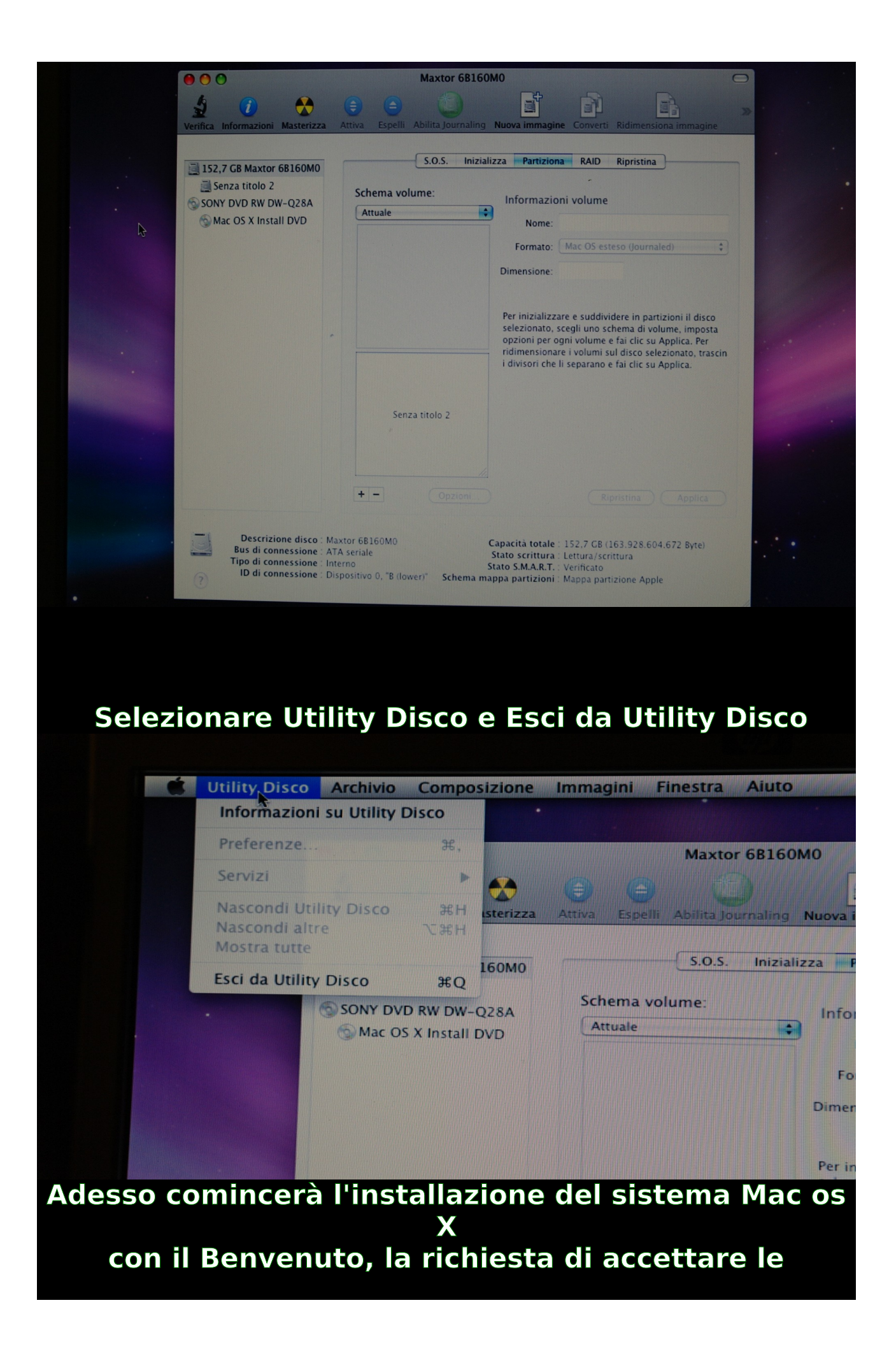

| condizioni di regitrazione, la richiesta di dove voler<br>installare il sistema |                                       |  |  |  |
|---------------------------------------------------------------------------------|---------------------------------------|--|--|--|
|                                                                                 | Seleziona una destinazione            |  |  |  |
| -                                                                               | Dove vuoi installare Mac OS X?        |  |  |  |
|                                                                                 | East titele 2                         |  |  |  |
|                                                                                 | 75,0 GB disponibile<br>76,1 GB totale |  |  |  |
|                                                                                 |                                       |  |  |  |
|                                                                                 |                                       |  |  |  |
|                                                                                 | Opzioni Indietro Continua             |  |  |  |

# proseguendo fino a questa pagina

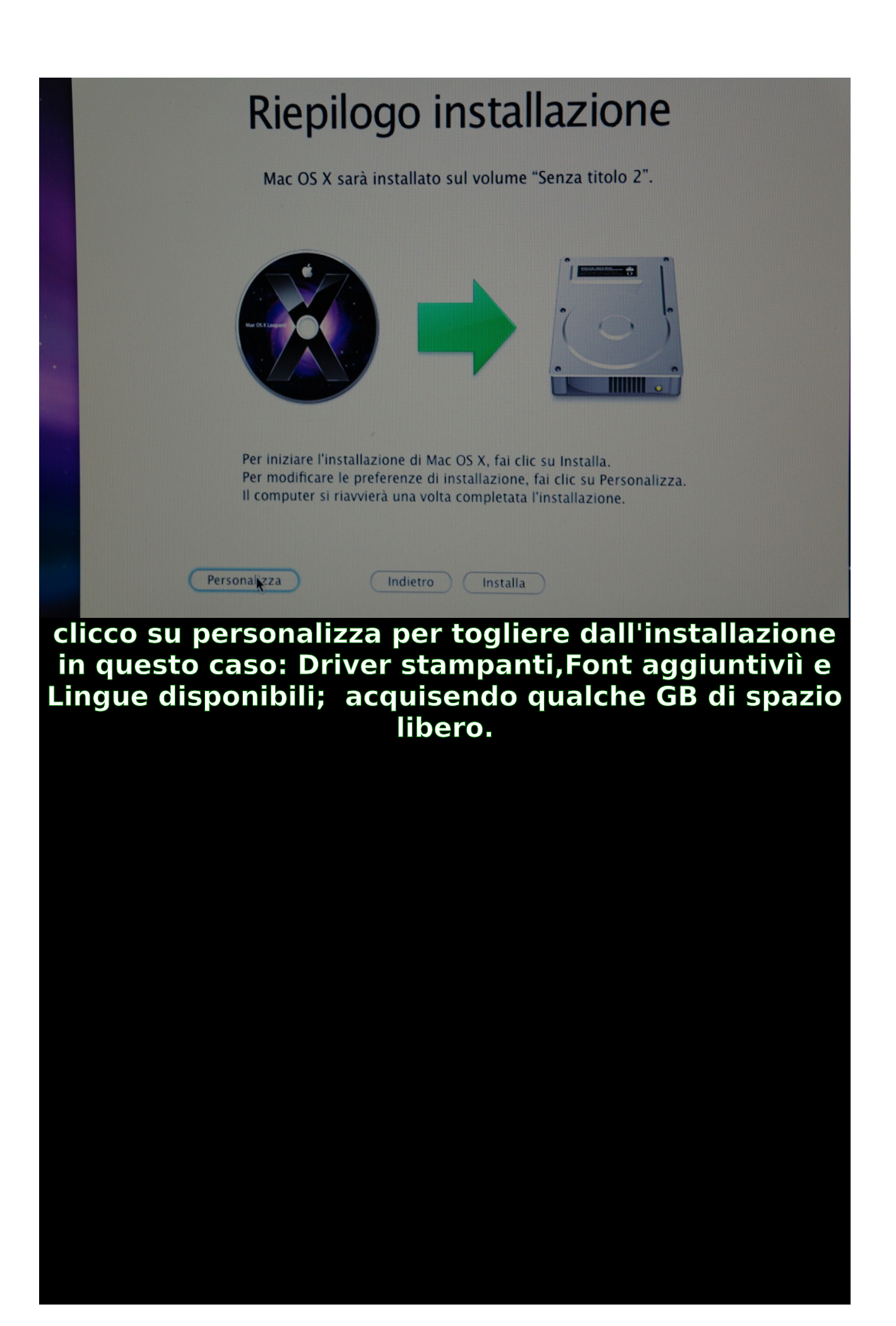

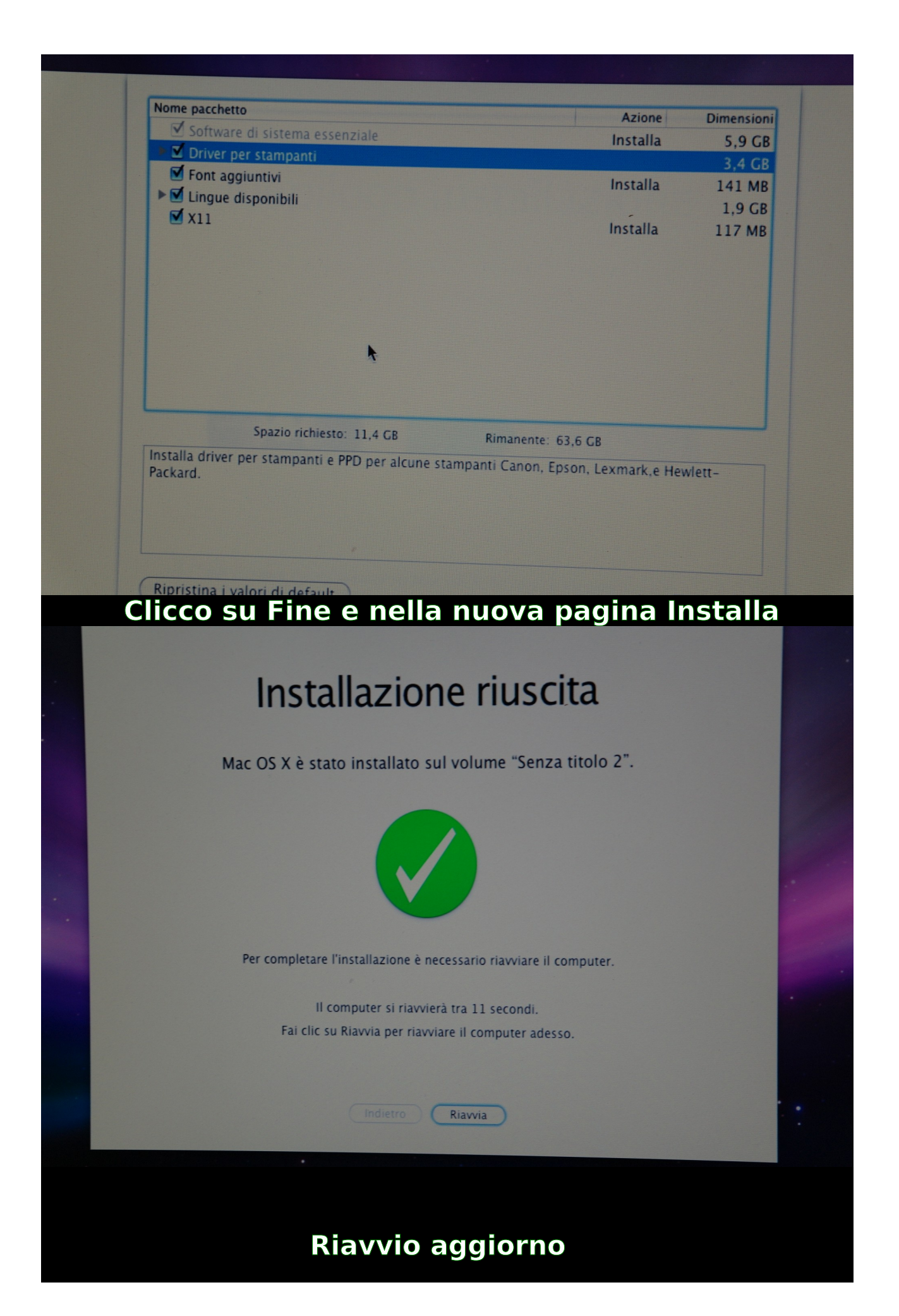

## e in seguito

#### inserisco il DVD Debian installer

riavvio tenendo premuto tasto "c" o il tasto "option" scelgo il dvd e invio

#### comincerà l'installazione di Debian

#### quasi in automatico

sulla prima partizione

lasciata con spazio libero.